# 配置ACI APIC GUI HTTPS證書

目録 簡介 必要條件 霊求 採用元件 設定 <u>組態</u> 歩驟1.導入CA機構根證書或中間證書 歩驟2.建立金鑰環 歩驟2.建立金鑰環 歩驟3.生成私錀和CSR 歩驟4.獲取CSR並將其傳送到CA組織 歩驟5.更新Web上的簽名證書

<u>疑難排解</u>

<u>相關資訊</u>

# 簡介

本檔案介紹自訂SSL和自簽SSL憑證的組態。

必要條件

# 需求

思科建議您瞭解以下主題:

- 數位簽章和數位證書
- 證書頒發機構(CA)組織的證書頒發過程

採用元件

本文中的資訊係根據以下軟體和硬體版本:

- 應用策略基礎設施控制器(APIC)
- 瀏覽器
- 運行5.2 (8e)的ACI

本文中的資訊是根據特定實驗室環境內的裝置所建立。文中使用到的所有裝置皆從已清除(預設))的組態來啟動。如果您的網路運作中,請確保您瞭解任何指令可能造成的影響。

# 設定

裝置初始化後,它將自簽名證書用作HTTPS的SSL證書。自簽名證書的有效期為1000天。

預設情況下,裝置會在自簽名證書到期前一個月自動更新並生成新的自簽名證書。

## 組態

裝置使用自簽名證書。訪問APIC GUI時,瀏覽器會提示證書不可信。為了解決此問題,本文檔使用 受信任的CA授權對證書進行簽名。

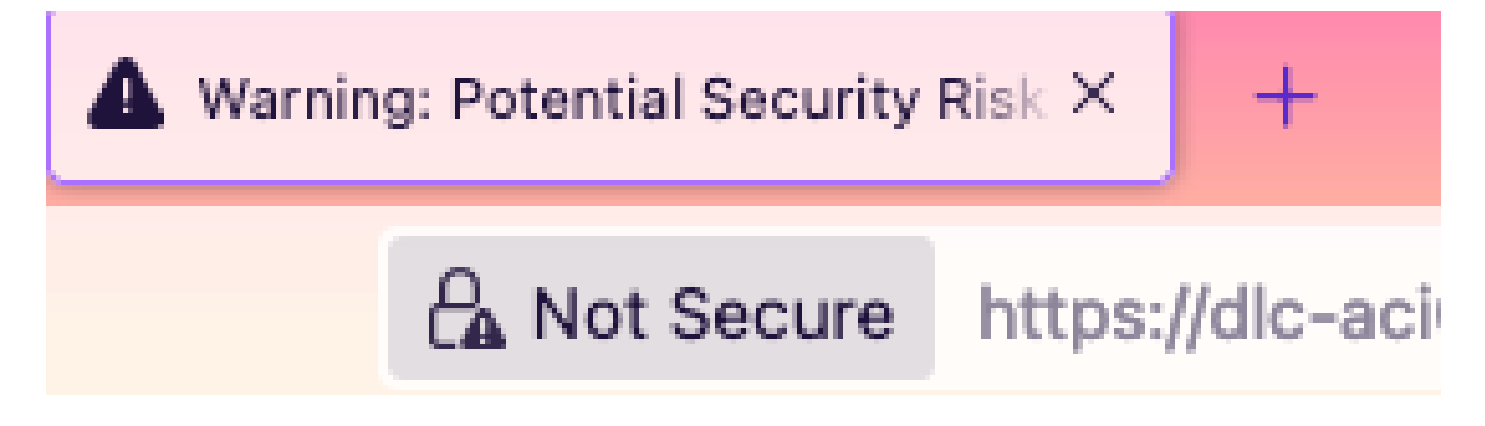

步驟 1. 導入CA機構根證書或中間證書

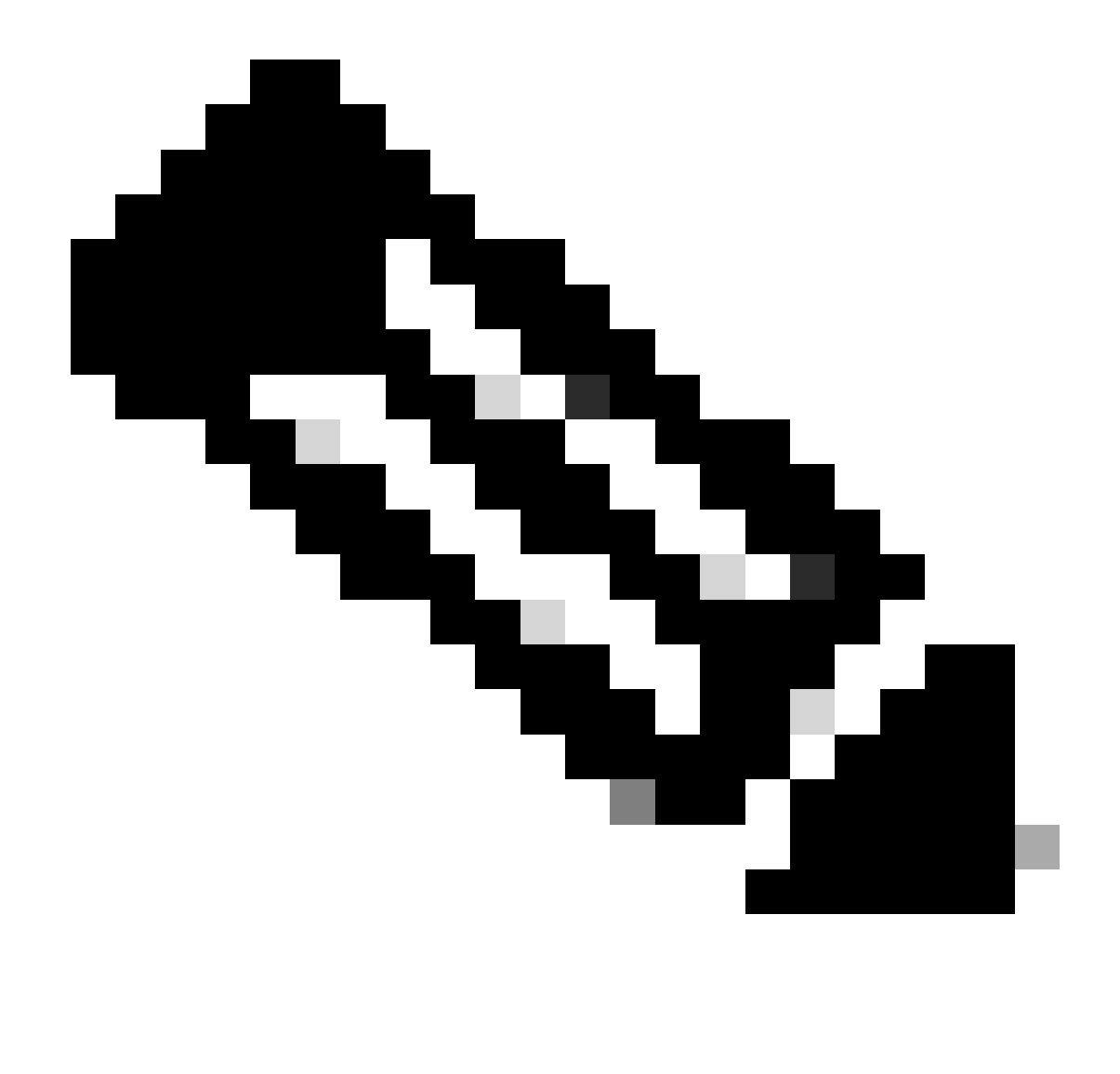

注意:如果直接使用CA根證書進行簽名,則只需導入CA根證書即可。但是,如果使用中間 證書進行簽名,則必須導入完整的證書鏈,即:根證書和不太受信任的中間證書。

在選單欄上,導航到Admin > AAA > Security > Public Key Management > Certificate Authorities。

| System    | Tenants | Fabric     | Virtual Networking       | Admin          | Operations   | Apps      | Integ       | grations            |             |                       |
|-----------|---------|------------|--------------------------|----------------|--------------|-----------|-------------|---------------------|-------------|-----------------------|
|           | AAA     | Schedulers | Firmware   Exte          | mal Data Colle | ctors Config | Rollbacks | Import/     | /Export             |             |                       |
| AAA       | (       | 000        | User Manageme            | ent - Secur    | ity          |           |             |                     |             | Q                     |
| O Quick S | tart    |            | Management               | Settinas       | Security Dom | ains F    | Roles       | RBAC Rules          | Public Ke   | v Management          |
| Authent   | ication |            |                          | j-             | ,,           |           |             | <b>a</b> 111 - 1    |             |                       |
| Users     | <u></u> |            |                          |                |              | K         | ey Rings    | Certificate         | Authorities | JWT Keys              |
|           |         |            |                          |                |              |           |             |                     | _           | ○ ± %-                |
|           |         |            | <ul> <li>Name</li> </ul> | D              | escription   |           | FP          |                     | NI Create   | Certificate Authority |
|           |         |            | ACI_Root                 |                |              |           | [Cert 0] d7 | 7:29:6e:1c:60:26:4. | 1 Delete    |                       |
|           |         |            | Cisco_AD_CA              |                |              |           | [Cert 0] 57 | 7:1a:80:28:12:9a:5f | 1           |                       |

|            | ) (F) (F)          | User Management - Security |         |
|------------|--------------------|----------------------------|---------|
| ICk<br>the | Create Certifica   | ate Authority              | (X) ime |
| cui        | Name:              | •                          | Ke      |
| ers        | Description:       | optional                   |         |
|            |                    |                            | ate     |
|            | Certificate Chain: |                            |         |
|            |                    |                            |         |
|            |                    |                            |         |
|            |                    |                            |         |
|            |                    |                            |         |
|            |                    |                            |         |
|            |                    |                            |         |
|            |                    | Cancel Submit              |         |
|            |                    |                            |         |
|            |                    |                            |         |

#### 名稱:**必要**。

根據命名規則制定內容。它可以包含\_,但不能包含特殊英文字元,例如: ,.;'":|+\*/=`~!@#\$%^&()和空格字元。

說明:**可選**。

慿證鏈結:**必要**。

填寫受信任的CA根證書和CA中間證書。

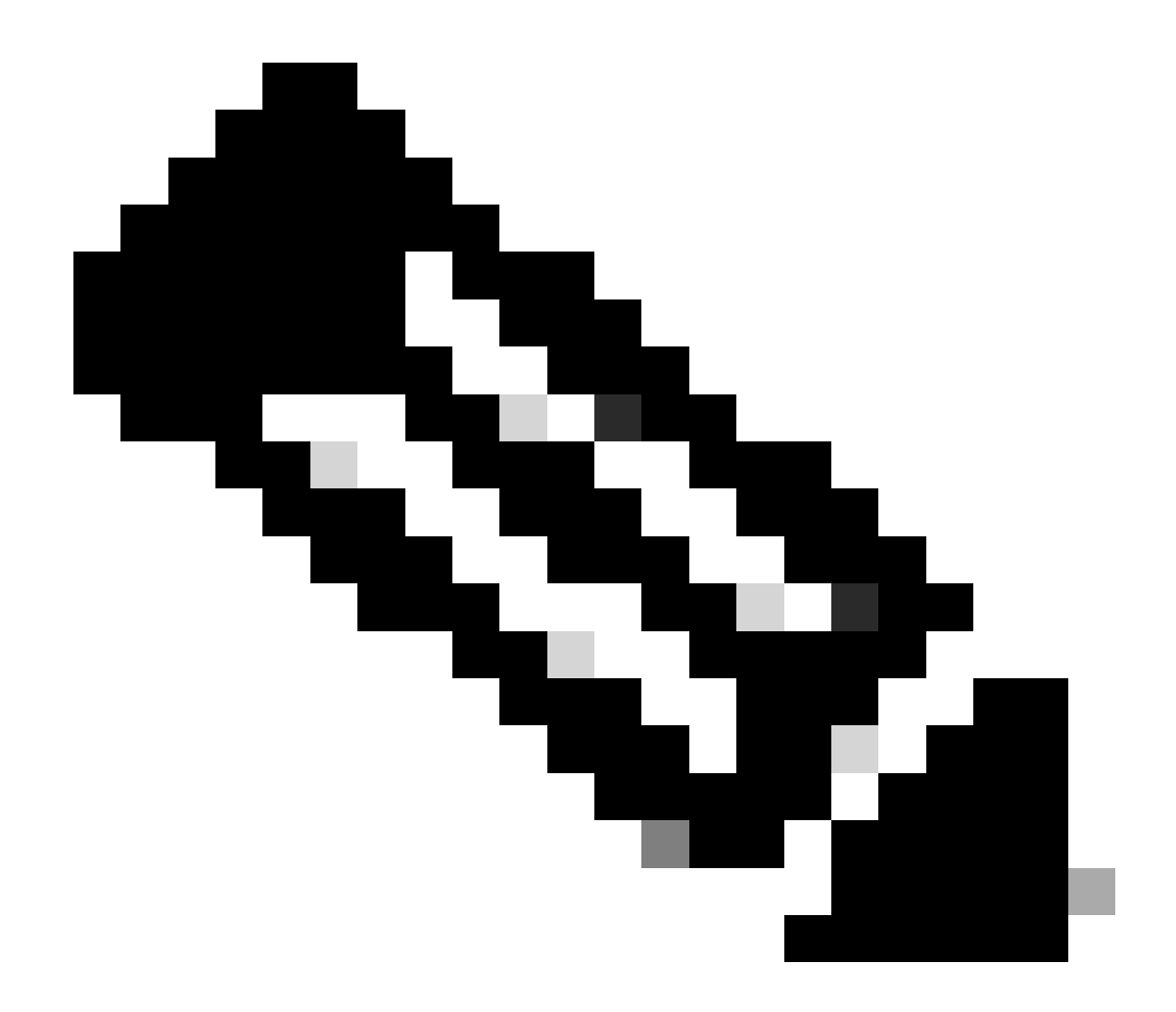

**注意**:每個證書都必須符合固定格式。

按一下Submit按鈕。

步驟 2.建立金鑰環

#### 在選單欄上,導航到Admin > AAA > Security > Public Key Management > Key Rings。

| System    | Tenants          | Fabric       | Virtual Netv      | vorking      | Admin              | Operations        | s App       | is Int   | egrations   |               |              |           |
|-----------|------------------|--------------|-------------------|--------------|--------------------|-------------------|-------------|----------|-------------|---------------|--------------|-----------|
|           | AAA              | Schedulers   | Firmware          | Exte         | ernal Data Collec  | ctors Cont        | ig Rollback | s   Impo | ort/Export  |               |              |           |
| AAA       | ſ                |              | User Ma           | nadem        | ent - Secur        | itv               |             |          |             |               |              | 0         |
| O Quick S | tart             |              | Mar               | nagemen      | t Settings         | Security Do       | omains      | Roles    | RBAC Rules  | Public Key    | / Manage     | ment      |
| Authent   | ication          |              |                   |              |                    |                   |             | Koy Pinc | Certificat  | e Authorities | IW/T         | Kove      |
| Users     |                  |              |                   |              |                    |                   |             | Key King | Gertificat  | e Autionties  |              | «r        |
|           |                  |              | ▲ Name            |              | Descrip            | tion              | Admin S     | tate     | Trust Point | M             | Create Key F | Ring      |
|           |                  |              | ACI_Wildo         | card         |                    |                   | Complete    | ed       | ACI_Root    | MC            | Delete       |           |
|           |                  |              | default           |              | Default s          | elf-signed S      | Complete    | ed       |             | MOL           | 2048         |           |
|           |                  |              |                   |              |                    |                   |             |          |             |               |              |           |
| n Tenan   | te Eabrid        | - Virtu      | al Network        | ing          | Admin              | Operations        | Apr         | ne li    | ategrations |               |              |           |
| Creat     | e Key Rir        | ng           |                   |              |                    |                   |             |          |             |               |              | $\otimes$ |
|           | Name             | e:           |                   |              |                    |                   |             |          |             |               |              |           |
|           | Description      | n: optional  |                   |              |                    |                   |             |          |             |               |              |           |
| ck        |                  |              |                   |              |                    |                   |             |          |             |               |              |           |
| he        | Certificate      | e:           |                   |              |                    |                   |             |          |             |               |              |           |
| cui       |                  |              |                   |              |                    |                   |             |          |             |               |              | K         |
| ers       |                  |              |                   |              |                    |                   |             |          |             |               |              |           |
|           |                  |              |                   |              |                    |                   |             |          |             |               |              |           |
|           |                  |              |                   |              |                    |                   |             |          |             |               |              |           |
|           | Modulu           | s: MOD 5     | 12 MOD            | 1024         | MOD 1536           | MOD 204           | 18          |          |             |               |              |           |
| Certi     | ficate Authority | y: select an | option            |              | $\sim$             |                   |             |          |             |               |              |           |
|           | Private Ke       | y:           |                   |              |                    |                   |             |          |             |               |              |           |
|           |                  |              |                   |              |                    |                   |             |          |             |               |              |           |
|           |                  |              |                   |              |                    |                   |             |          |             |               |              |           |
|           |                  |              |                   |              |                    |                   |             |          |             |               |              |           |
|           |                  | If you want  | to use an externa | ally generat | ed private key, pl | ease provide it h | ere         |          |             |               |              |           |
|           |                  |              |                   |              |                    |                   |             |          |             |               |              |           |
|           |                  |              |                   |              |                    |                   |             |          |             |               |              |           |
|           |                  |              |                   |              |                    |                   |             |          |             |               |              |           |
|           |                  |              |                   |              |                    |                   |             |          | Car         | ncel          |              |           |
|           |                  |              |                   |              |                    |                   |             |          |             |               |              |           |

名稱: **必要**(輸入名稱)。

證書:如果使用思科APIC透過金鑰環生成證書簽名請求(CSR),**請勿增加**任何內容。或者,如果您已經有CA在前面的步驟中簽署的 證書內容,請在思科APIC外部生成私鑰和CSR,以增加簽署的證書內容。

模數:**必要**(按一下所需按鍵強度的圓鈕)。

證書頒發機構:**必需**。 從下拉選單中,選擇之前建立的證書頒發機構。

私鑰:如果使用思科APIC透過金鑰環生成CSR,**請勿增加**任何內容。或者,為您輸入的簽名證書增加用於生成CSR的私鑰。

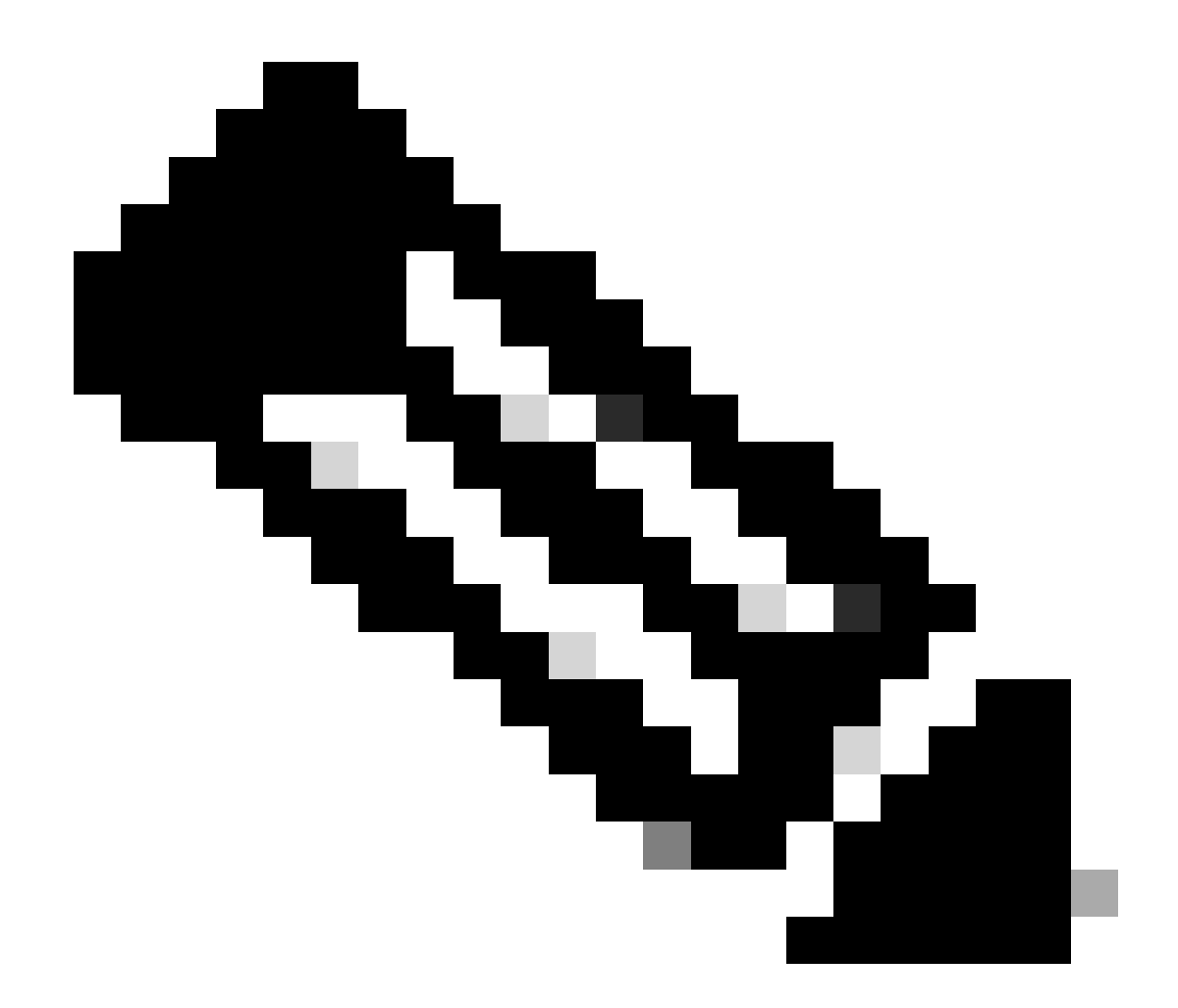

**附註**:如果您不想使用系統產生的私密金鑰和CSR,並使用自訂私密金鑰和憑證,只需要填寫四個專案:名稱、憑證、憑 證授權單位和私密金鑰。 提交後,您只需執行最後一個步驟,即步驟5。

按一下Submit按鈕。

步驟 3. 生成私鑰和CSR

在選單欄上,導航到Admin > AAA > Security > Public Key Management > Key Rings。

| System     | Tenants  | Fabric     | Virtual Netw | vorking Ac               | imin Operations                               | Apps Integrati         | ons              |               |                         |            |      |
|------------|----------|------------|--------------|--------------------------|-----------------------------------------------|------------------------|------------------|---------------|-------------------------|------------|------|
|            | ААА      | Schedulers | Firmware     | External Da              | ta Collectors   Config Ro                     | ollbacks   Import/Expo | rt               |               |                         |            |      |
| AAA        |          | C          |              | User Manag               | ement - Security                              |                        |                  |               |                         |            | Q    |
| 🗘 Quick Si |          |            |              |                          | Ma                                            | nagement Settings      | Security Domains | Roles RI      | BAC Rules Public Key    | Manage     | ment |
| E Security | <i>,</i> |            |              |                          |                                               |                        |                  | Key Rings     | Certificate Authorities | JWT        | Keys |
| 📄 Users    |          |            |              |                          |                                               |                        |                  |               |                         | Õ <u>+</u> | ***  |
|            |          |            |              | <ul> <li>Name</li> </ul> | Descripti                                     | on Ad                  | min State        | Trust Point   | Modulus                 |            |      |
|            |          |            |              | default                  | Default set                                   | If-signed SSL Certi Co | mpleted          |               | MOD 2048                |            |      |
|            |          |            |              | Cisco_test               | Dalata                                        | Sta                    | arted            | Cisco         | MOD 2048                |            |      |
|            |          |            |              | Cisco_SSL                | Create Cartificate Desuret                    | Co                     | mpleted          | Cisco         | MOD 2048                |            |      |
|            |          |            | 4            | ACI_Wildcard_0           | Create Certificate Request                    | Sta                    | arted            | ACI_Root_Copy | MOD 2048                |            |      |
|            |          |            |              | ACI_Wildcard             | Save as                                       | Co                     | mpleted          | ACI_Root      | MOD 2048                |            |      |
|            |          |            |              |                          | Post<br>Share<br>Open In Object Store Browser | r                      |                  |               |                         |            |      |

| ι | Create Certifica        | ite Request 🛛 🛇                                      |    |
|---|-------------------------|------------------------------------------------------|----|
| 1 | Subject:                | •                                                    |    |
|   | Alternate Subject Name: |                                                      | 5  |
|   |                         |                                                      | Ri |
|   | Locality                | :g:- DNS:server1.example.com,DNS:server2.example.com | Ĩ  |
|   | Locality:               |                                                      |    |
|   | State:                  |                                                      | t  |
|   | Country:                |                                                      |    |
| l | Organization Name:      |                                                      | )  |
| 1 | Organization Unit Name: |                                                      | ,  |
|   | Email:                  |                                                      | 2/ |
|   | Password:               |                                                      |    |
|   | Confirm Password:       |                                                      | 20 |
|   |                         |                                                      |    |
|   |                         |                                                      |    |
|   |                         | Cancel Submit                                        |    |
|   |                         |                                                      |    |
|   |                         |                                                      |    |

主旨:必要。輸入CSR的一般名稱(CN)。

您可以使用萬用字元輸入思科 APIC的完全限定域名(FQDN),但在現代證書中,通常建議輸入證書的可辨識名稱,並在備用主體名稱 欄位中輸入所有思科APIC的FQDN(也稱為SAN - 備用主體名稱),因為許多現代瀏覽器都期望SAN欄位中包含FQDN。

替代使用者名稱:必要。輸入allCisco APIC的FQDN,例如DNS:apic1.example.com,DNS:apic2.example.com,DNS:apic3.example.com或DNS:\*example.com。

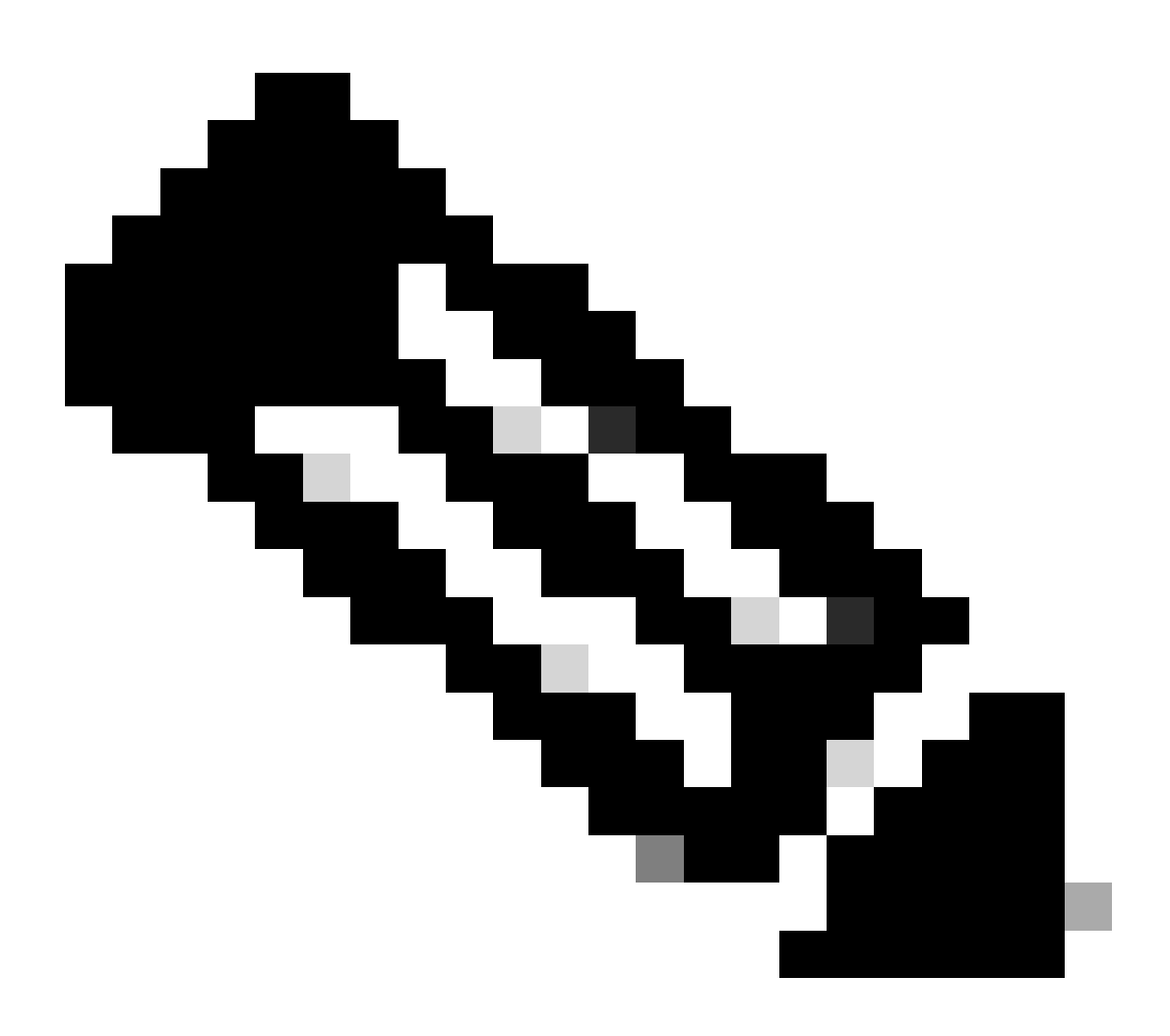

注意:您可以在此欄位中使用網域名稱伺服器(DNS)名稱、IPv4位址或兩者兼有。不支援IPv6地址。

根據您為頒發證書而申請的CA組織的要求填寫其餘欄位。

按一下Submit按鈕。

步驟 4.獲取CSR並將其傳送到CA組織

在選單欄上,導航到Admin > AAA > Security > Public Key Management > Key Rings。

| Key Ring - Cisc         | co_test                                                                                                    |                                                                                                    |           |        | 0      | ×   |
|-------------------------|----------------------------------------------------------------------------------------------------|----------------------------------------------------------------------------------------------------|-----------|--------|--------|-----|
|                         |                                                                                                    |                                                                                                    | Policy    | Faults | Histor | у   |
| 8 🗸 🛆 🕐                 |                                                                                                    |                                                                                                    |           | Ŏ      | + \$   | ₹.+ |
|                         |                                                                                                    |                                                                                                    |           |        |        | к   |
| Locality:               | Alternate Subject Names seperated by commas                                                                                                    |                                                                                                    |           |        |        |     |
| State:                  | [                                                                                                    |                                                                                                    |           |        |        | 63  |
| Country                 | [                                                                                                    |                                                                                                    |           |        |        |     |
| Organization Name:      |                                                                                                    |                                                                                                    |           |        |        | us  |
| Organization Name:      |                                                                                                    | _                                                                                                    |           |        |        | 04  |
| Organization Unit Name: |                                                                                                    | _                                                                                                    |           |        |        | 04  |
| Email:                  |                                                                                                    |                                                                                                    |           |        |        | 04  |
| Password:               |                                                                                                    |                                                                                                    |           |        |        | 0.4 |
| Confirm Password:       |                                                                                                    |                                                                                                    |           |        |        | 02  |
| Request:                | BEGIN CERTIFICATE REQU<br>MIICVDCCATWCAQAwDZENMAsGAll<br>ggEPADCCAQoCggEBAMHgbgupbdk<br>XJ44LGlfc076G00xctsMwDDM8NZ<br>w+F62r9ub43HDS+vCUkIj9sISM1<br>1Bj0LxTa2Y22MaJ4G+CXoI6vP/V<br>q80mvcSUdBuzjKOndm8EWw6yd8L<br>AmVaLt5KaeTt8z0dLSM4RRY1s95 | IEST<br>IEAwwEYWRkZjCCASIwDQYJKoZIhvcNAQEBBQAD<br>D5vhnKHT94tFMJbcbXg/fHdKpbKBQAqKfCkRI<br>XrdNTQKy1EWaZ+8VoI3zbc55VmuV/0uXvJ1RP<br>mY6wQF9Zd88dKEv09PZ4xkedwlDQQc+tjAeZH<br>IB3lKh4fnfgioKEreqQRi2kQmZRITVJ/bVMljw<br>Iz43ZU0gj5mDahWk8oBJPxzA0IRBsoXyWwTGRY<br>8a/D5qdxTTGECAwEAAaAAMA0GCSqGSIb3DQEB |           |        |        | 02  |
|                         |                                                                                                    | Show                                                                                                    | Usage Clo | ose    | Submit |     |
| i                       |                                                                                                    |                                                                                                    |           |        |        |     |

### 按兩下您的create Key Ring名稱並找到Request選項。請求中的內容是CSR。

複製請求的所有內容並將其傳送到您的CA。

CA使用其私鑰對CSR執行簽名驗證。

#### 從CA取得簽署的憑證後,它會將該憑證複製到憑證。

| Key Ring - Cisco_Test                                                                                                    |        |        | $\mathbf{O}$ |
|----------------------------------------------------------------------------------------------------|--------|--------|--------------|
|                                                                                                    | Policy | Faults | History      |
| 8 👽 🛆 🕐                                                                                                    |        | Ŏ      | <u>+</u> **- |
| Name: Cisco_Test                                                                                                    |        |        |              |
| Admin State: Started                                                                                                    |        |        |              |
| Description: optional                                                                                                    |        |        |              |
| Certificate:BEGIN CERTIFICATE<br>MIIDszCCApugAwIBAgIBAjANBgkqhkiG9w0BAQsFADBYMQswCQYDVQQGEwJVUzEL<br>MAkGA1UECAwCQ0ExFTATBgNVBAcMDERlZmF1bHQgQ2l0eTEXMBUGA1UECgw0Q2lz<br>Y28gQUNJIFRlYW0xDDAKBgNVBAsMA1RBQzAeFw0yNDAyMjkwNDE5MDhaFw0yNTAy<br>MjgwNDE5MDhaMGUxCzAJBgNVBAYTAlVTMQswCQYDVQQIDAJDQTEXMBUGA1UECgw0<br>Q2lzY28gQUNJIFRlYW0xDDAKBgNVBASMA1RBQzEiMCAGA1UEAwwZZGxjLWFjaTA2<br>LWFwaMMxLmNpc2NvLmNvbTCCASIwDQYJKoZIhvcNAQEBBQADggEPADCCAQoCggEB<br>ALJA5N1wzE7WMbLK35pTd06FwH3M2ZmIeCDw6SktDTqaMHhqDkYEk0UgG0dyRrdP |        |        |              |
| Modulus: MOD 512 MOD 1024 MOD 1536 MOD 2048                                                                                                    |        |        |              |
| Certificate Authority: Cisco_ACI_Team 🗸 🛃                                                                                                    |        |        |              |
| Private Key:                                                                                                    |        |        |              |
|                                                                                                    |        |        |              |
|                                                                                                    |        |        |              |
| Show Usa                                                                                                    | ge C   | lose   | Submit       |

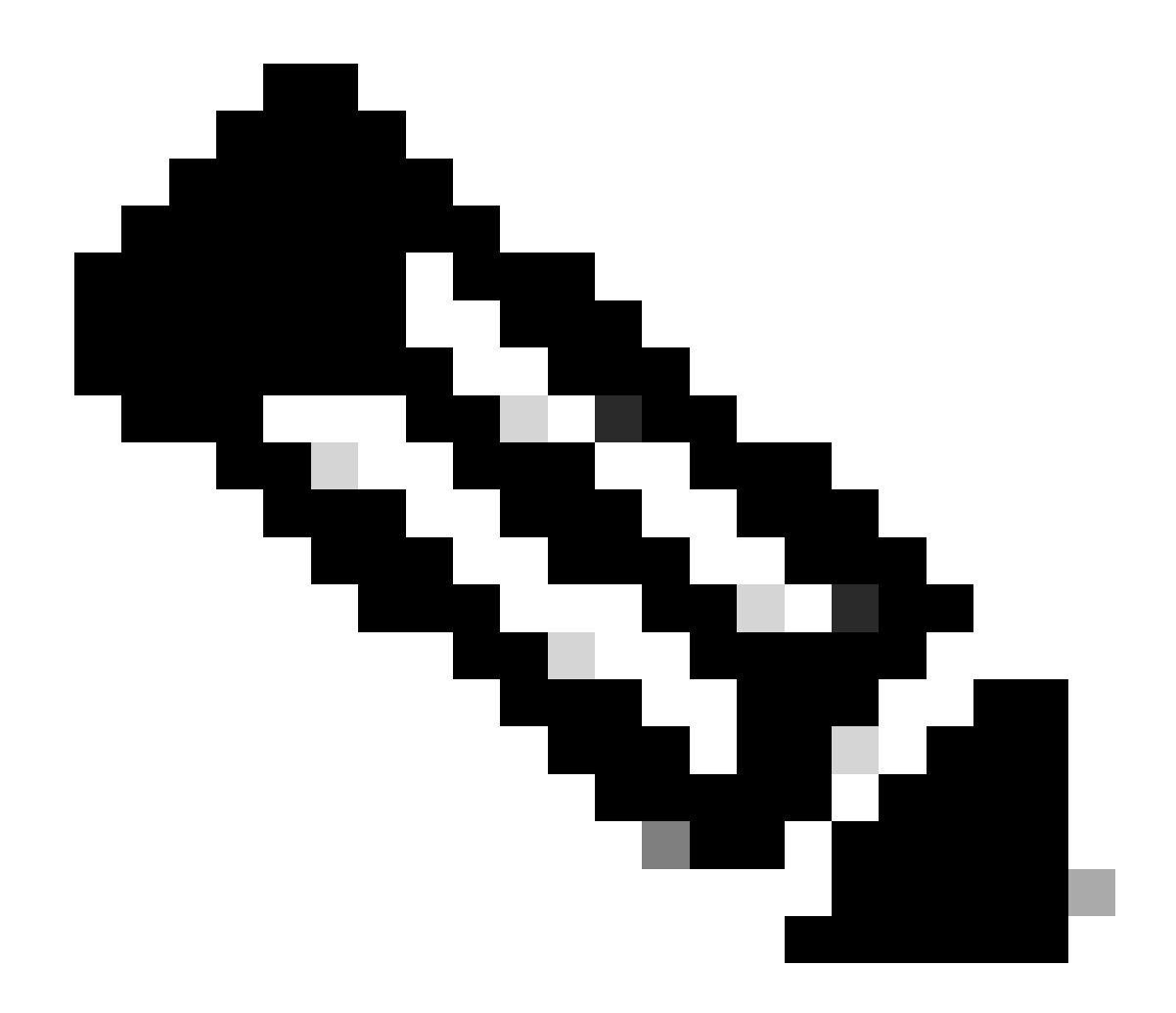

**注意**:每個證書都必須符合固定格式。

-----BEGIN CERTIFICATE----- CERTIFICATE CONTENT HERE -----END CERTIFICATE-----

按一下Submit按鈕。

步驟 5. 在Web上更新簽署憑證

在選單欄上,導航到Fabric > Fabric Policies > Policies > Pod > Management Access > Default。

| System Tenants Fabric Virtua    | al Networking Admin                                                                                                    | Operations Apps                 | Integrations          |                    |                                              |
|---------------------------------|----------------------------------------------------------------------------------------------------|---------------------------------|-----------------------|--------------------|----------------------------------------------|
| Inventory Fabric Policies Acces | s Policies                                                                                                    |                                 |                       |                    |                                              |
| Policies                        | Management Access                                                                                                    | s - default                     |                       |                    | 0                                            |
| O Quick Start                   | , in the second second s |                                 |                       |                    | W                                            |
| > 🧮 Pods                        |                                                                                                    |                                 |                       | Po                 | blicy Faults History                         |
| > 🚞 Switches                    | 8 7 4 0                                                                                                    |                                 |                       |                    | 0 ± %-                                       |
| > 🚞 Modules                     | Allow Credentials:                                                                                                    | Disabled Enabled                |                       |                    | aes256-gcm@openssh.com                       |
| > 🧮 Interfaces                  | Deguest Throttley                                                                                                    | Dicabled Enabled                |                       |                    | chacha20-                                    |
| 🗸 🚞 Policies                    | LITTOC                                                                                                    | Disabled Eliabled               |                       | WEW ALCOHOLD       | poly1305@openssh.com                         |
| 🗸 🚞 Pod                         | Admin State:                                                                                                    | Enabled                         |                       | KEX Algorithms:    | curve25519-sha256 ×                          |
| > 🖿 Date and Time               | Port:                                                                                                    | 443                             |                       |                    | sha256@libssh.org                            |
| > 🖬 SNMP                        | Allow Origins:                                                                                                    | http://127.0.0.1:8000           |                       |                    | diffie-hellman-group1-sha1                   |
| Management Access     default   | Allow Credentials:                                                                                                    | Disabled Enabled                |                       |                    | diffie-hellman-group14-                      |
| > 🖬 Switch                      | SSL Protocols:                                                                                                    | TLSv1.2                         |                       |                    | diffie-hellman-group16-sha512 🗷              |
| > 📩 Interface                   |                                                                                                    | TLSv1.3                         |                       |                    | ecdh-sha2-nistp256                           |
| > 🧮 Global                      | DH Param:                                                                                                    | 1024 2048 4096                  | None                  |                    | ecdh-sha2-nistp384 ×<br>ecdh-sha2-nistp521 × |
| > 🚞 Monitoring                  | Request Throttle:                                                                                                    | Disabled Enabled                |                       | MACs:              | Mmac-sha1                                    |
| > 🚞 Troubleshooting             | Admin KeyRing:                                                                                                    | Cisco_Test                      | <ul> <li>2</li> </ul> |                    | hmac-sha2-256                                |
| > 🚞 Geolocation                 | Oper KeyRing:                                                                                                    | uni/userext/pkiext/keyring-Cisc | o_Test                | SSH access via WEB | mac-snaz-siz                                 |
| > 🚞 Macsec                      | Client Certificate TP:                                                                                                    | select an option                | $\sim$                | Admin State:       | Enabled 🗸                                    |
| > 🚞 Analytics                   | Client Certificate                                                                                                    | Disabled Enabled                |                       | Port:              | 4200                                         |
| Tenant Quota                    | Authentication state:                                                                                                    |                                 |                       |                    |                                              |
| Annotations                     | SSL Cipner Configuration:                                                                                                    | . 10                            |                       |                    |                                              |
|                                 |                                                                                                    |                                 | State                 |                    |                                              |
|                                 |                                                                                                    | CHACHA20                        | Enabled               |                    |                                              |
|                                 |                                                                                                    | DHE-RSA-AES128-SHA              | Disabled              |                    |                                              |
|                                 |                                                                                                    | DHE-RSA-AES256-SHA              | Disabled              |                    |                                              |
|                                 |                                                                                                    |                                 |                       |                    |                                              |
|                                 |                                                                                                    |                                 |                       | Show Usage         | Reset Submit                                 |
|                                 |                                                                                                    |                                 |                       |                    |                                              |

在Admin KeyRing下拉選單中,選擇所需的KeyRing。

#### 按一下Submit按鈕。

按一下「提交」後,由於憑證原因而發生錯誤。使用新憑證重新整理。

#### 驗證

訪問APIC GUI後,APIC使用CA簽名的證書進行通訊。在瀏覽器中檢視憑證資訊以驗證它。

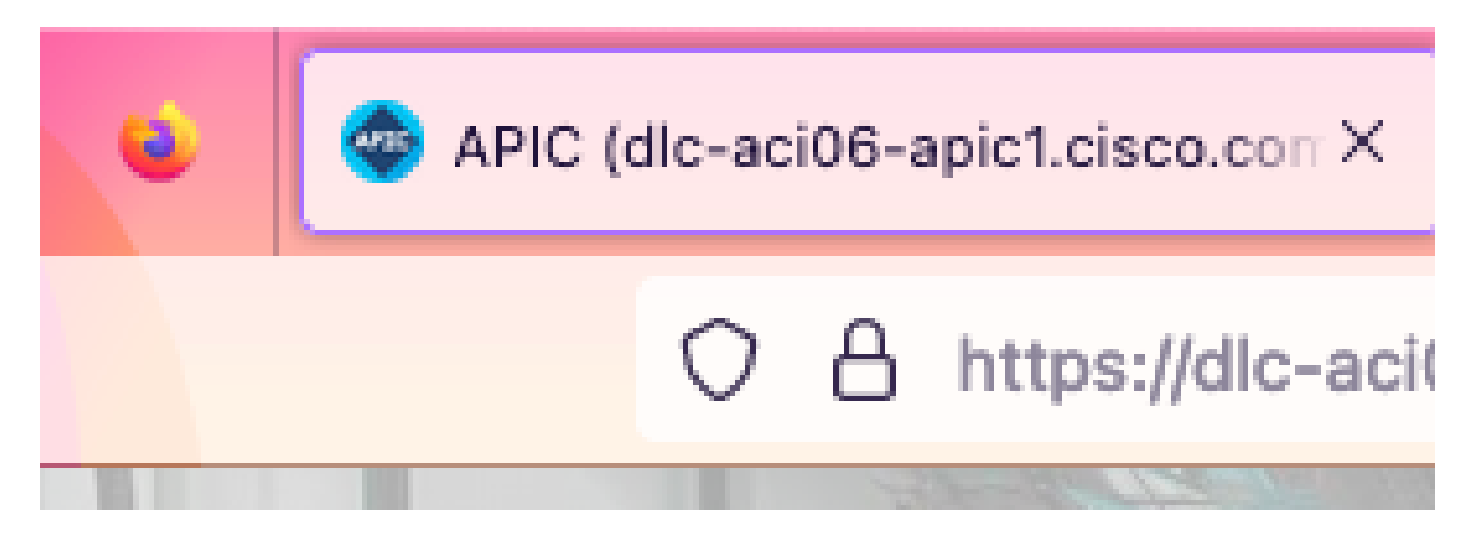

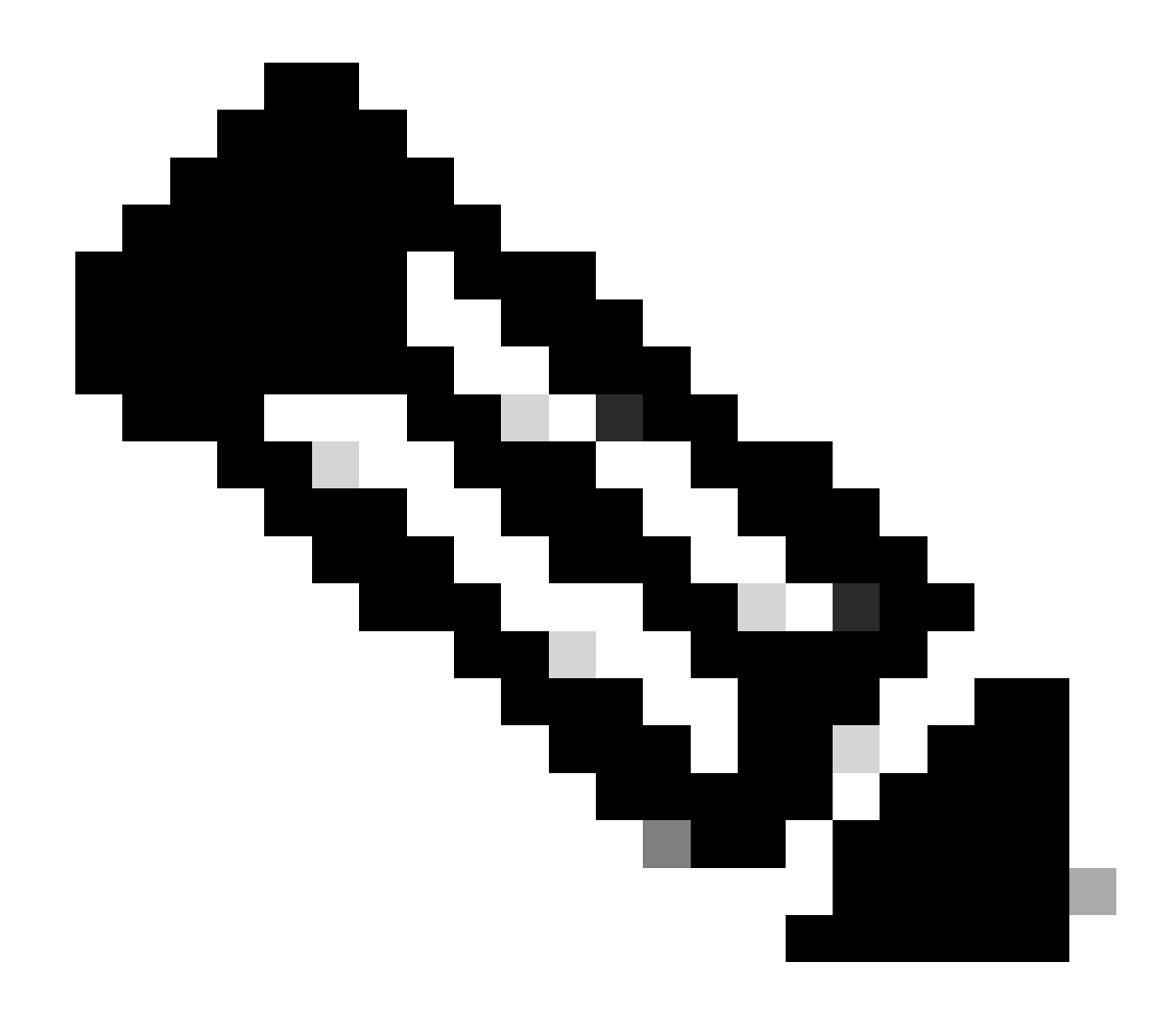

**注意**:在不同的瀏覽器中檢視HTTPS證書的方法不完全相同。有關特定方法,請參閱瀏覽器的使用手冊。

疑難排解

如果瀏覽器仍然提示APIC GUI不受信任,請在瀏覽器中驗證GUI的證書是否與金鑰環中提交的證書一致。 您需要信任在您的電腦或瀏覽器中頒發證書的**CA根證書**。

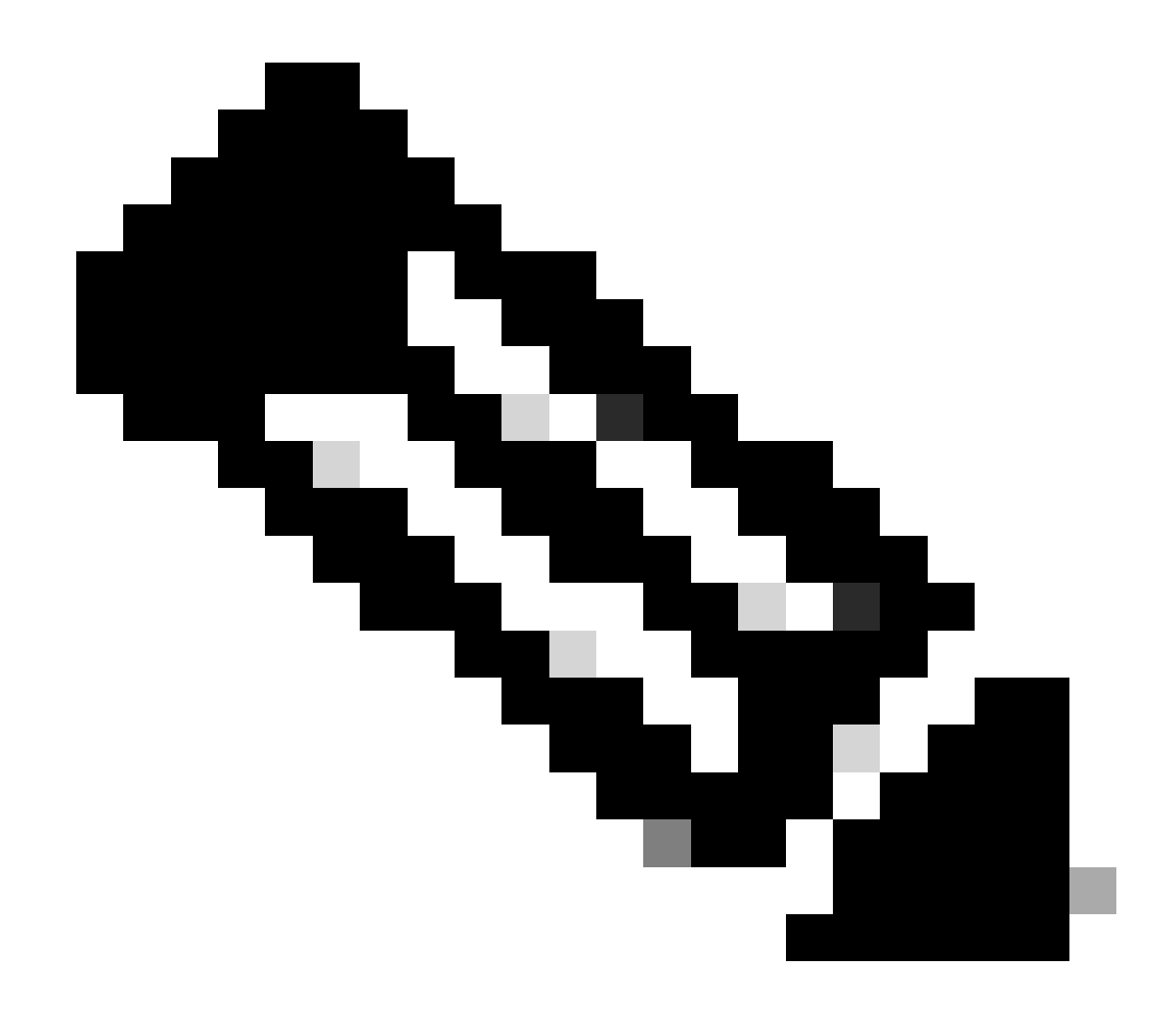

**注意**:Google Chrome瀏覽器必須驗證證書的SAN,才能信任此證書。

在使用自簽名證書的APIC中,證書到期警告在極少數情況下出現。

在Keyring中查詢證書,使用證書解析工具來解析證書,並將其與瀏覽器中使用的證書進行比較。

如果金鑰環中的證書已更新,請建立新的管理訪問策略並應用該策略。

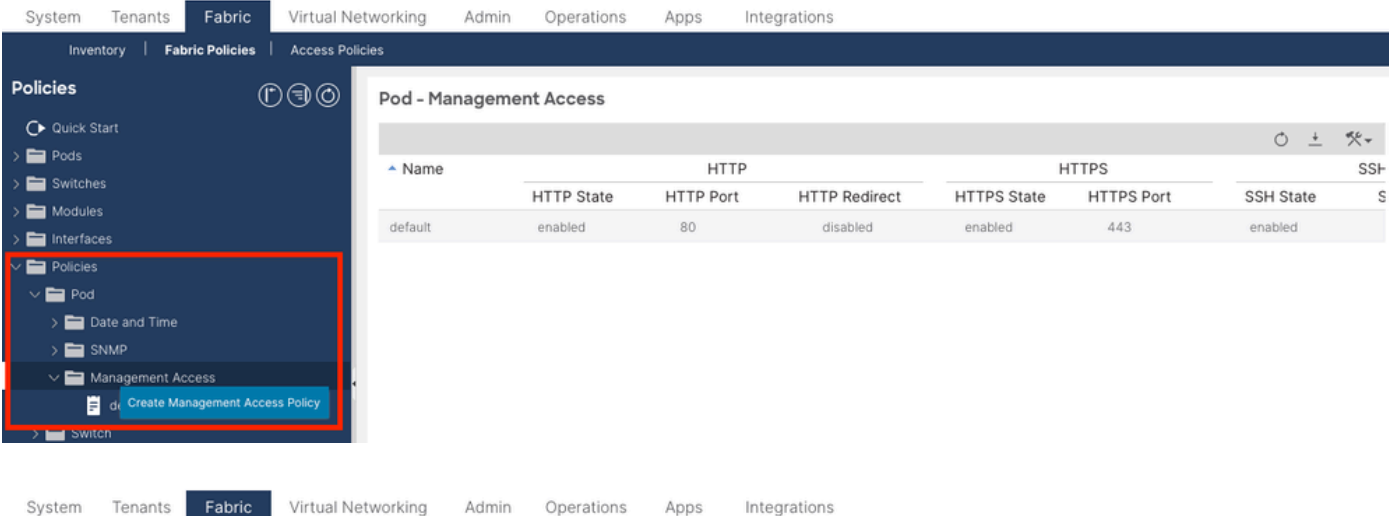

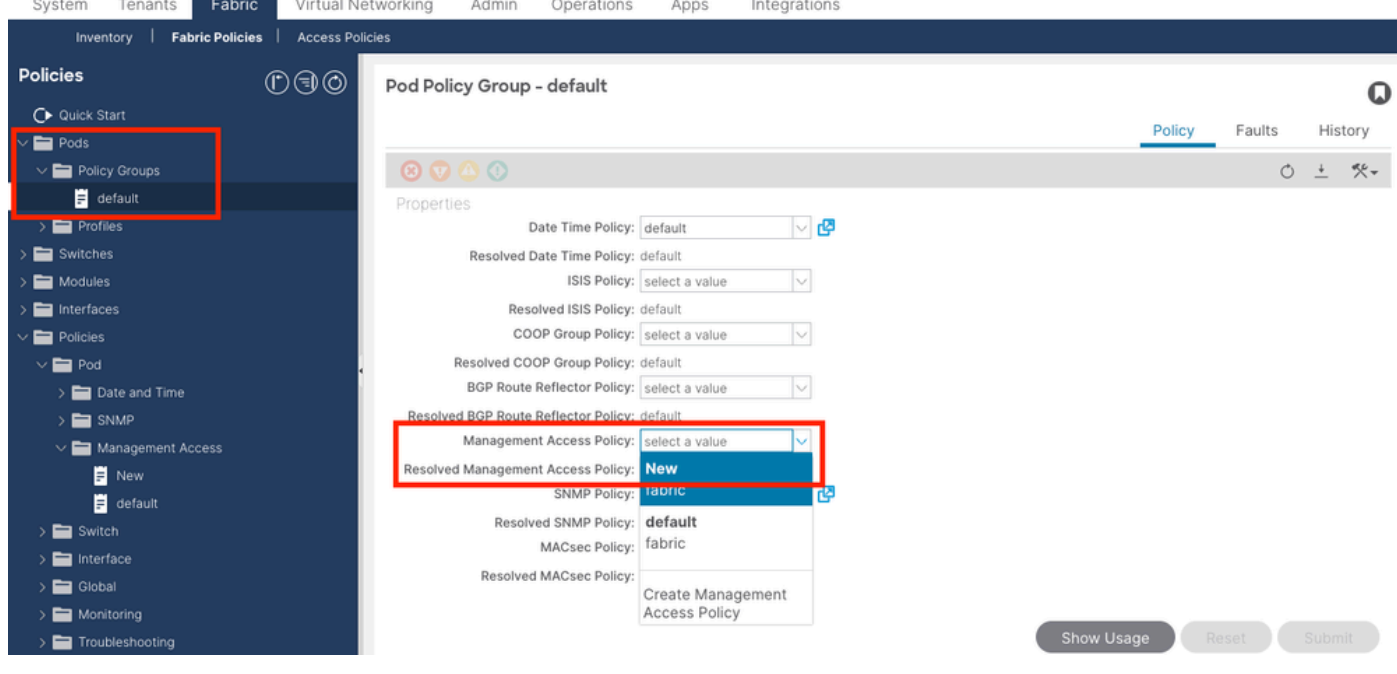

如果Keyring中的證書沒有自動更新,請與Cisco TAC聯絡以獲取更多幫助。

#### 相關資訊

- <u>思科APIC安全配置指南5.2(x)版</u>
- 思科技術支援與下載

### 關於此翻譯

思科已使用電腦和人工技術翻譯本文件,讓全世界的使用者能夠以自己的語言理解支援內容。請注 意,即使是最佳機器翻譯,也不如專業譯者翻譯的內容準確。Cisco Systems, Inc. 對這些翻譯的準 確度概不負責,並建議一律查看原始英文文件(提供連結)。